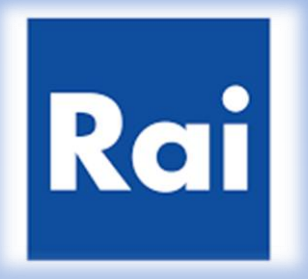

### **Purchasing Portal of RAI**

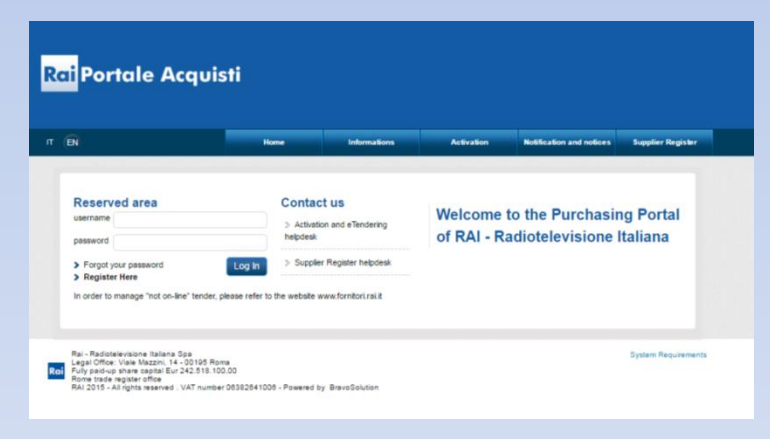

## Activation guide

| Portale Acquisti RAI × C Acquisti RAI × C Acquisti.rai.i                                                               | t/web/login.html | Type in the URI                                                    | L shown                   |                                    | à                     | _ <b>□ ×</b> |
|----------------------------------------------------------------------------------------------------|------------------|--------------------------------------------------------------------|---------------------------|------------------------------------|-----------------------|--------------|
| <mark>Rai</mark> Portale Acc                                                                                           | quisti           |                                                                    |                           |                                    |                       |              |
| IT EN                                                                                                    | Home             | Informations                                                       | Activation                | Notification and notices           | Supplier Register     |              |
| Reserved area<br>username<br>password<br>> Forgot your password<br>> Register Here<br>In order to manage "not on-line" | Log In Supplie   | ct us<br>tion and eTendering<br>er Register helpdesk<br>ster Here» | Welcome to<br>of RAI - Ra | to the Purchasi<br>adiotelevisione | ng Portal<br>Italiana |              |

Rai - Radiotelevisione Italiana Spa Legal Office: Viale Mazzini, 14 - 00195 Roma Fully paid-up share capital Eur 242.518.100,00 Rome trade register office RAI 2015 - All rights reserved . VAT number 06382641006 - Powered by BravoSolution System Requirements

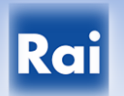

#### <mark>Rai</mark> Portale Acquisti

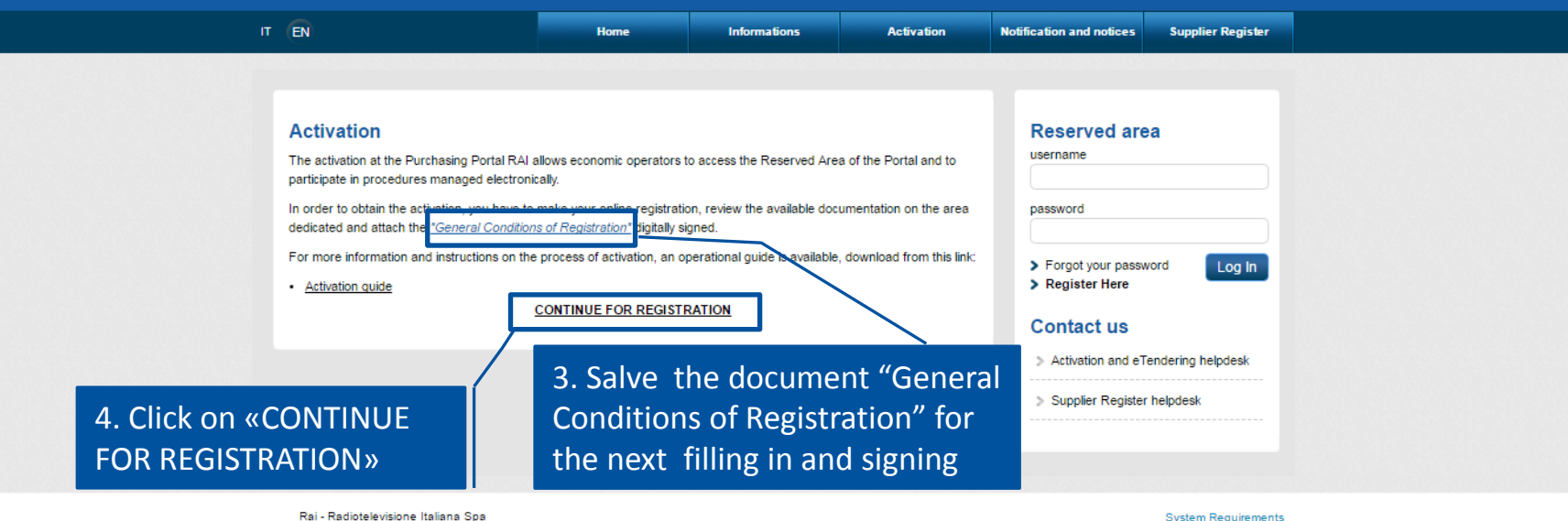

Legal Office: Viale Mazzini, 14 - 00195 Roma Rai Fully paid-up share capital Eur 242.518.100,00 Rome trade register office RAI 2015 - All rights reserved . VAT number 06382641006 - Powered by BravoSolution System Requirements

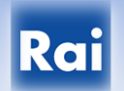

5/4/2016

#### <mark>Rai</mark> Portale Acquisti

| S Close                                                                                                    |                                                                                     | 5. Read the Code regarding the protection of personal data |  |  |
|----------------------------------------------------------------------------------------------------|-------------------------------------------------------------------------------------|------------------------------------------------------------|--|--|
| Notice pursuant to Article 13 c                                                                                                    | of Italian Legislative Decree No. 196/2003<br>(Code regarding the protection of per | and subsequent amendments and additions<br>sonal data)     |  |  |
| Notice pursuant to Article 13 of Italian Legislative Decree No. 196/2003 and subsequent amendments and additions (Code regarding the protection of personal data) |                                                                                     |                                                            |  |  |
| Accept Delay 6. A pro                                                                                                    | Accept the Code regarding<br>otection of personal data<br>«Go»                      | g the<br>and click                                         |  |  |

Warning: during the enable process will be asked to attach the following documents:

- "General Conditions of registration " duly completed and digitally signed by the legal representative;
- Eventual Power of attorney

Before proceeding with the validation request you must be sure to save the required documentation for the next uploading .

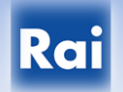

| Registration Data                                                                                                    | 7. Fill in the online registration form by<br>entering all the required data (marked<br>with *) | Save 🕺 Close       |
|----------------------------------------------------------------------------------------------------|-------------------------------------------------------------------------------------------------|--------------------|
| Organisation Details                                                                                                    |                                                                                                 | Reset              |
| * Organisation Name                                                                                                    |                                                                                                 | 8. Click on «Save» |
| * Organisation Legal Structure                                                                                                    | - •                                                                                             |                    |
| * Company Registration Number                                                                                                    |                                                                                                 |                    |
| * VAT Number                                                                                                    |                                                                                                 |                    |
| * Address                                                                                                    |                                                                                                 |                    |
| Main Organisation Phone Number                                                                                                    |                                                                                                 |                    |
| Organisation Fax Number                                                                                                    |                                                                                                 |                    |
| * Postal Code                                                                                                    |                                                                                                 |                    |
| * City                                                                                                    |                                                                                                 |                    |
| * State/County                                                                                                    | 1                                                                                               |                    |
| * Country                                                                                                    | UNITED KINGDOM .                                                                                |                    |
| Web site                                                                                                    |                                                                                                 |                    |
| User Details                                                                                                    |                                                                                                 |                    |
| Title                                                                                                    |                                                                                                 |                    |
| * Last Name                                                                                                    |                                                                                                 |                    |
| * First Name                                                                                                    |                                                                                                 |                    |
| Email Address IMPORTANT: This email address will be used for<br>access to the site and for all communications. Please ensure you<br>enter the address correctly. Please use "," (semicolon) to<br>separate multiple addresses. |                                                                                                 |                    |
| * Phone Number                                                                                                    |                                                                                                 |                    |
| Fax Number                                                                                                    |                                                                                                 |                    |

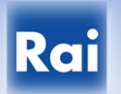

#### <mark>Rai</mark> Portale Acquisti

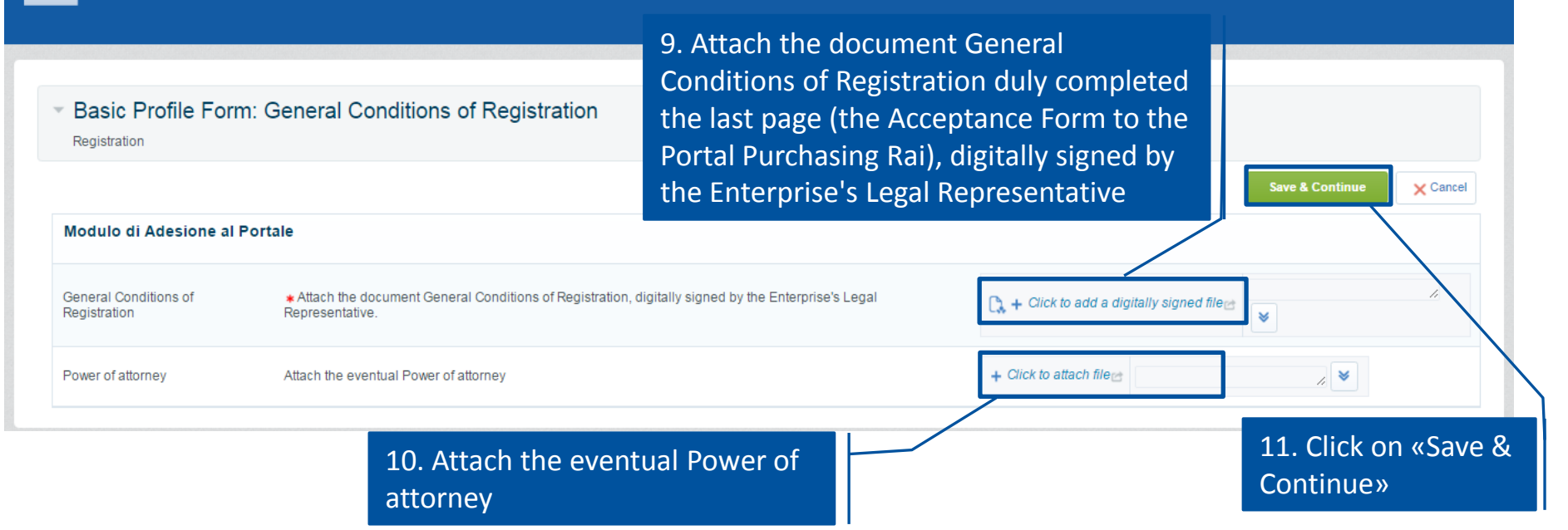

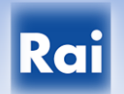

5/4/2016

| <mark>Rai</mark> Portale Acquisti                                                                                                    |            |
|----------------------------------------------------------------------------------------------------|------------|
| Registration Confirmation                                                                                                    |            |
|                                                                                                    | Login page |
| The Registration phase of your Account is complete. The Activation of Your account will be communicated to you via email.<br>You will be able to access your account with your Username and Password once your account has been activated. |            |

The phase of registration has been completed.

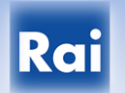

5/4/2016

Oggetto: Registration on Portale Acquisti RAI

Dear XXXXX,

Welcome to Portale Acquisti RAI.

You have now successfully registered to use https://rai-prep.bravosolution.com

Your Password is: 6401249245

The system will send an email containing username and temporary password, which will be activated only after sending the "General Conditions of Registration" duly completed and digitally signed (together with a copy of any power of attorney) and the positive verification of documents submitted.

Upon verification of all the registration information (on-line registration form and documentation), it will proceed with the activation of the temporary password (notified by sending an email).

The user, by this time, could access to the private area of the portal.

Oggetto: Information Regarding Account Access on Portale Acquisti RAI

Dear User,

Your account has been enabled by Rai.

To access your account on Portale Acquisti RAI.

- Connect to: https://rai-prep.bravosolution.com

- Enter your Username and Password (note that your password has been reset)

- Password : 9570085303

Rai

5/4/2016

On first access the system requires, for security reasons, to change the temporary password.

- The user must:
- indicate the new password;
- confirm your new password;
- click on "Send".

| <mark>Rai</mark> Portale Acquisti |                                                                                                    |  |
|-----------------------------------|----------------------------------------------------------------------------------------------------|--|
|                                   | Specify a new Password in order to proceed                                                                                                    |  |
|                                   | For reasons of security you are required to change your Password.     Please enter a new Password in the fields below, and click "Submit" to continue.     Passwords must contain at least 5 characters |  |
|                                   | Password must be offerent from login! The new password must be offerent from the previous 3 passwords New Password                                                                                      |  |
|                                   | Confirm Password<br>Submit                                                                                                    |  |
|                                   | X Cancel                                                                                                    |  |
|                                   |                                                                                                    |  |
|                                   | - COPVRIGHT 2000 - 2016 BRANCOOLUTION ~ * Top                                                                                                    |  |

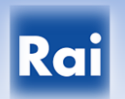

5/4/2016

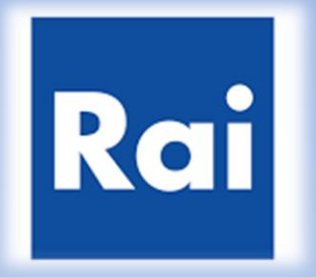

# **Purchasing Portal of RAI**

End